# Video to HDMI Scaler Box

**Operation Manual** 

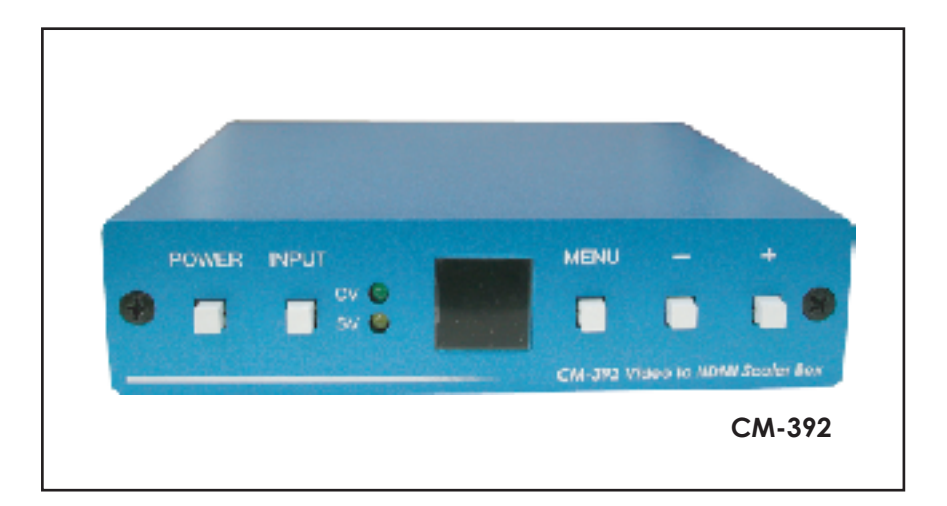

## (1). Introduction

Congratulations on your purchase of the Video Scaler CM-392. Our professional Video Scaler products have been serving the industry for many years.

CM-392 is designed to convert Composite and S-Video to a variety of computer and HDTV resolutions. It handles video input from TV systems of NTSC, PAL TV standards. CM-392 has many great features to enhance video performance and is ideal for use in professional large screen presentation.

# (2). Features

- \* Motion adaptive 3D Y/C separation comb filter ( for composite video input )
- \* 3D( frame Based ) motion adaptive YNR/CNR noise reduction ( for Y/C video input )
- \* Advanced 3D motion adaptive deinterlace
- \* Automatic 2: 2/3: 2 film mode detection
- \* Supports 50Hz to 60Hz frame rate conversion
- \* Video quality improvement : DCT1 ( Digital chroma transient improve ), DLT1 ( Digital luminance transient improve ), Black level extension
- \* Average picture level ( APL ), Automatic contrast limiter ( ACL ) function supported
- \* OSD menu for picture quality adjustment.
- \* Built in 8-bit DAC for RGB or YPbPr output
- \* Front Panel and IR remote control.
- \* Automatic NTSC/PAL video format detection and switching.

# (3) This package includes

- 1. Video Scaler Unit.
- 2. DC adaptor
- 3. VGA Cable-HD 15 to HD 15 x 1
- 4. HD-15 D-Sub to YPbPr 3-RCA Cable x 1
- 5. User Manual
- 6. Remote Control
- 7. Lithium battery

# (4). Operation Controls and Functions

**Front Panel** 

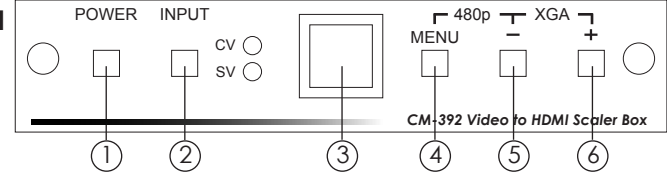

#### 1. Power button and LED indicator:

Press the button once to power on the unit, press again to power off. when the unit is powered on, one of the input LEDs will illuminate depending on your last selection of input source before power off.

The factory default setting for the input is CV (composite video). The green LED illuminates when composite video is selected.

The Yellow LED illuminates when S-Video is selected.

#### 2. Input select button:

Press the button to select your desired input source between composite video and S- Video.

- 3. IR Sensor: Infrad remote control sensor.
- 4. Menu/Enter: This button serves two purposes.

a. Press the button to bring up OSD main control menu as shown in the "OSD Operation".b. To act as a "enter" key to enter sub menu of you selected item or adjust value of the selected item.

5/6. +/- button: Press the button to move up or down the tick "V" to your desired parameter. Or after a parameter is selected by pressing MENU/ENTER button, press the button to alter the value of your selected parameter.

#### Note:

Once out of range, you can press "MENU" and "-" buttons together to go back to HD factory default setting 480p. Or press"+" and "-" button together to go back to PC factory default setting XGA.

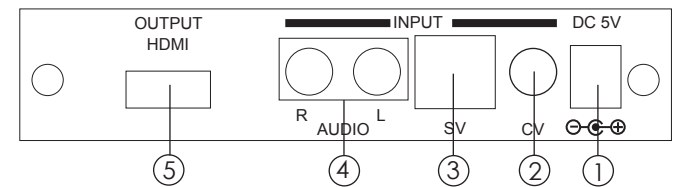

- 1. DC power jack: 5V 2A DC power input.
- 2. Composite Video: Use a Composite video cable to connect the composite video output of the source equipment to this composite video(CV) input of the scaler.
- S-Video: Use a S-Video cable to connect the S-Video output of the source video equipment to this "S-Video" input on the back of the video scaler. S-Video provides improved performance over composite video and is recommended over composite.
- 4. Audio input L/R:

**Rear Panel** 

5. HDMI output: The CM-392 can output a variety of PC and HDTV progressive resolutions, in both digital and analog format through HDMI connector. Digital output: Connect CM-392's digital HDMI output to the HDMI input of your TV/display unit using a HDMI to HDMI cable.

#### Note:

1080i resolution can be displayed on the most of the monitors but may not work with some HDTVs due to 1080i is 960x 540p @37MHz which is not true HD resolution.

# (5). Output Format

| PC (RC    | GB)       |       | HD         | IV (RGB) |       |
|-----------|-----------|-------|------------|----------|-------|
| VGA -RGB  | 640X480   | 60 Hz | 1080i -RGB | 960x540p | 60 Hz |
| SVGA -RGB | 800X600   | 60 Hz | 720p -RGB  | 1280X720 | 60 Hz |
| XGA -RGB  | 1024X768  | 60 Hz | 576p -RGB  | 720X576  | 50 Hz |
| WXGA -RGB | 1280X768  | 60 Hz | 480p -RGB  | 720X480  | 60 Hz |
| SXGA -RGB | 1280X1024 | 60 Hz |            |          |       |

The format of digital HDMI output is digital RGB for all resolutions

### (6). OSD Operation

After power on the unit , press the menu button to bring up the main menu page as below:

Main Menu √ Picture adj. Output Setup Exit

Use +,- button to move "V" to your desired parameter, then press MENU/ENTER to enter into sub-menu of your selected parameter.

#### **Picture Adjust**

When Picture Adjust is selected a sub menu as below comes up.

|            | Default | Range |
|------------|---------|-------|
| Bright     | 16      | 1-31  |
| ✓ Contrast | 16      | 1-31  |
| Color      | 16      | 1-31  |
| Tint       | 16      | 1-31  |
| Sharp      | 05      | 1-19  |
| Default    | OK      |       |
| Exit       |         |       |

USE +,- to move the tick (V) to your desired adjust item, Press the Menu/Enter to confirm your selection.

At this point, the selected parameter will turn red, and you can use +,- to increase or decrease the value of the parameter.

When adjustment is complete, Press "Menu" to leave the parameter. Move the tick "V" to "Exit", then press menu/enter to exit.

#### **Output Setup**

When Output Set up is selected a submenu as below appears:

#### Output Setup

✓ Timing XGA

#### Exit

Press the "MENU/ENTER" button to enter into output timing select mode. Press +,- to toggle through a variety of output resolutions as below. Once your desired resolution is selected. press the menu/enter to enter the resolution.

|       | Resolution | vertical rate |
|-------|------------|---------------|
| VGA   | 640x480    | 60Hz          |
| SVGA  | 800x600    | 60Hz          |
| XGA   | 1024x768   | 60Hz          |
| WXGA  | 1280x768   | 60Hz          |
| SXGA  | 1280x1024  | 60Hz          |
| 480p  | 720x480    | 60Hz          |
| 576p  | 720x576    | 50Hz          |
| 720p  | 1280x720   | 60Hz          |
| 1080i | 960x540p   | 60Hz          |

Note: 1. All output resolutions except 576p have 60Hz vertical rate, The 576p resolution has 50Hz vertical rate.

# (7). HDMI Pin Configuration

#### HDMI Connector Pin Assignment

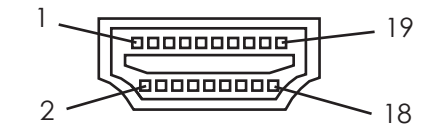

| Pin# | Function Assignment | Pin# | Function Assignment       |
|------|---------------------|------|---------------------------|
| 1    | TMDS Data2+         | 2    | TMDS Data2 Shield         |
| 3    | TMDS Data2-         | 4    | TMDS Data1+               |
| 5    | TMDS Data1 Shield   | 6    | TMDS Data1-               |
| 7    | TMDS Data0+         | 8    | TMDS Data0 Shield         |
| 9    | TMDS Data0-         | 10   | TMDS Clock+               |
| 11   | TMDS Clock Shield   | 12   | TMDS Clock-               |
| 13   | CEC                 | 14   | Reserved (N.C. on device) |
| 15   | SCL                 | 16   | SDA                       |
| 17   | DDC/CEC Ground      | 18   | +5V Power                 |
| 19   | Hot Plug Detect     |      |                           |

# (8). Remote Control

- **1. Display:** Press the button to display input source and output resolution on the screen.
- 2. Power: Power ON/OFF button.
- 3. VGA~1080i: Press to select your desired output resolution.
- 4. Picture: Press the button to enter picture adjust submenu. Use +,- button to move cursor (V) up/down to your desired parameter, press "Picture" again to confirm.
- 5. +/-: Press to move up/down the cursor (V) to your desired parameter, or press to increase/decrease the setting value.
- 6. Reset: Press to reset all setting back to factory default value.
- 7. Exit: To exit OSD.
- 8. Video: Press the button to select composite video input.
- 9. SVideo: Press the button to select SVideo input.

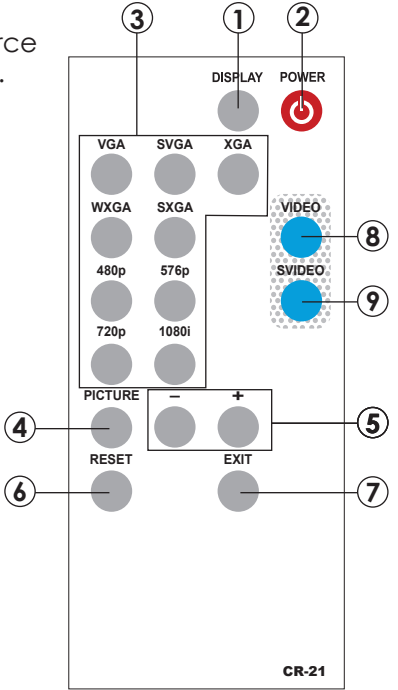

## (9). Specifications

| Input signal levels | Video@1Vp-p, 75 ohm, Y@1 Vp-p, 75 ohm<br>Color@ 0.7 Vp-p, 75 ohm |
|---------------------|------------------------------------------------------------------|
| Output Fomat        | Digital RGB                                                      |
| Output Connector    | HDMI type a female                                               |
| Output Singnal      | Bit stream                                                       |
| Weight              | 400 grams                                                        |
| Dimensions          | 125(W) x 123(D) x 30(H) mm                                       |

#### **Output Signal Specifications**

| PC Resolutions   | Vert Rate | Scan Type   | Format<br>Digital out<br>Pin 1~19 |
|------------------|-----------|-------------|-----------------------------------|
| VGA 640 X 480    | 60 Hz     | Progressive | RGB                               |
| SVGA 800 X600    | 60 Hz     | progressive | RGB                               |
| XGA 1024X768     | 60 Hz     | Progressive | RGB                               |
| WXGA 1280X768    | 60 Hz     | Progressive | RGB                               |
| SXGA 1280X1024   | 60 Hz     | Progressive | RGB                               |
| HDTV Resolutions | Vert Rate | Scan Type   |                                   |
| 480p 720 x 480   | 60 Hz     | Progressive | RGB                               |
| 576p 720 x 576   | 50 Hz     | Progressive | RGB                               |
| 720p 1280 x 720  | 60 Hz     | Progressive | RGB                               |
| 1080i 960x540p   | 60 Hz     | Progressive | RGB                               |

# (10). Installation

#### Digital Out: Connect to your TV through digital HDMI interface

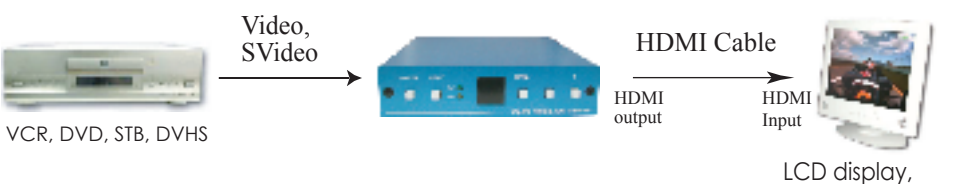

LCD display, Projectors, Plasma